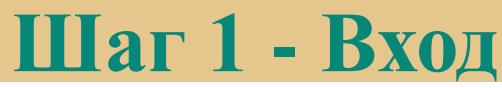

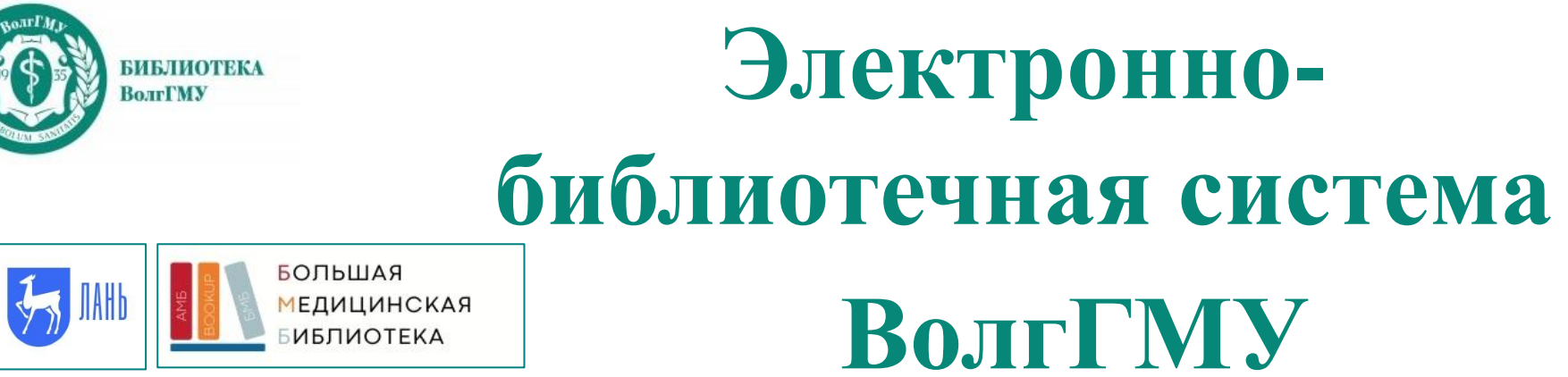

Учебники, учебные пособия, научные и справочные издания преподавателей ВолгГМУ

Издания, входящие в ЭБС ВолгГМУ, размещены на платформах: <u>«Лань – Консорциум СЭБ» и</u> <u>«BookUp – Большая медицинская библиотека (БМБ)»</u>

https://e.lanbook.com/books

https://www.books-up.ru/ru/catalog/bolshaya-medicinskaya-biblioteka/

# Лань: Шаг 1 - Вход

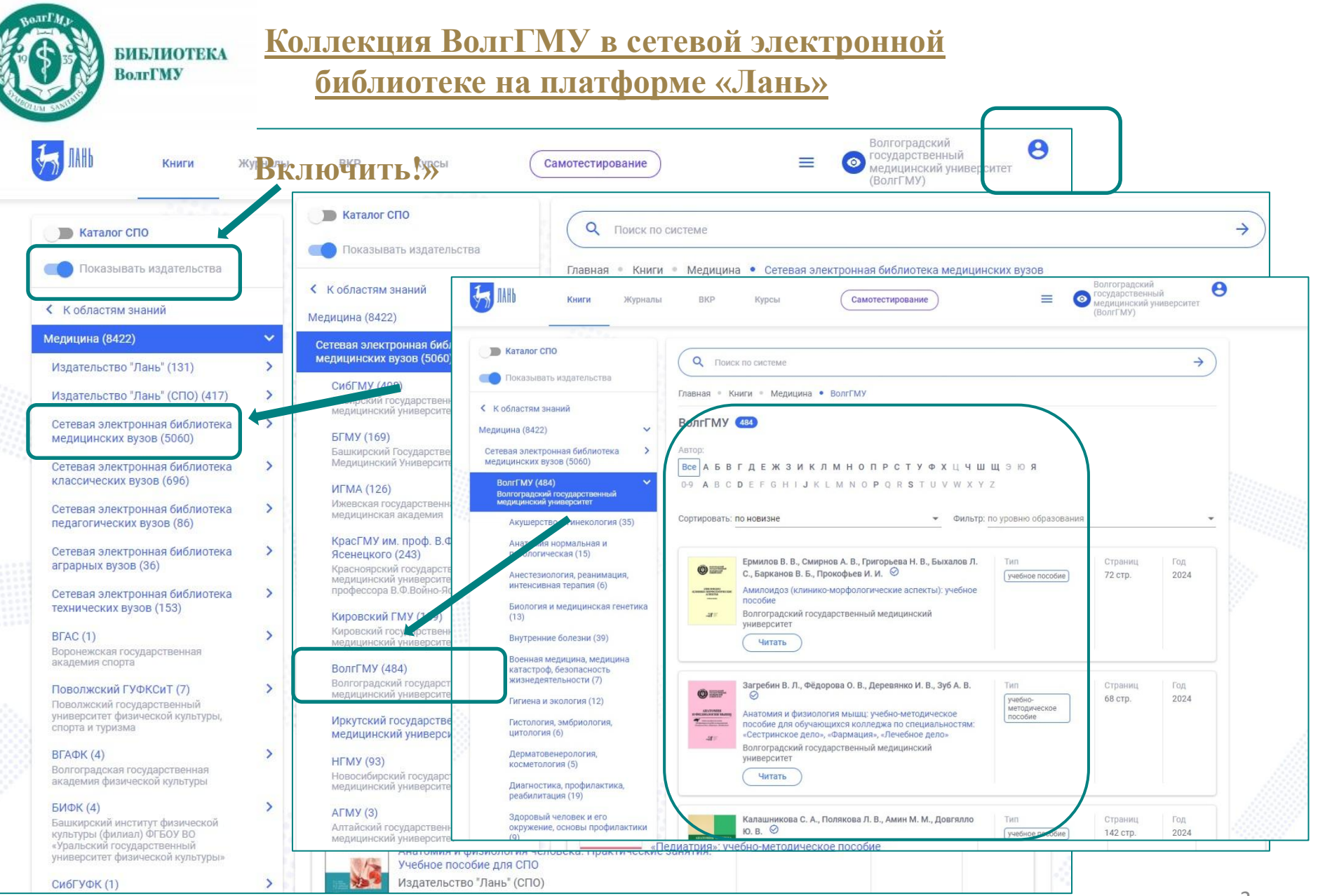

# Лань: Шаг 2 - Регистрация

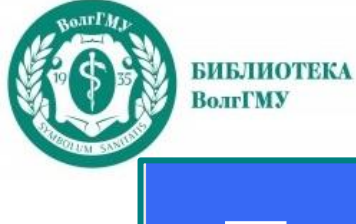

Об си

Рег

|  |  | - |
|--|--|---|
|  |  |   |
|  |  |   |

| Jan Jahb               | Вход в личный ка                         | абинет                  |
|------------------------|------------------------------------------|-------------------------|
|                        | Логин или e-mail *                       |                         |
|                        | Введите логин или e-mail, ука            | азанные при регистрации |
| Среда                  | Пароль *                                 | Забыли пароль?          |
| развития и<br>познания | Введите пароль, указанный г              | при регистрации         |
| Вход в личный каби     | Во                                       | іти >                   |
|                        | Нет анкаунта? Зарегистр                  | ироваться               |
|                        | или войди                                | те с помощью            |
| 🦐 ЛАНЬ                 | Регистрация<br>Имя *<br>Введите Ваше имя |                         |
| разовательная          | Фамилия *                                |                         |
| стема ЛАНЬ             | Введите Вашу фамилию                     |                         |
| страция в системе      | E-mail *                                 |                         |
|                        | Введите Ваш e-mail                       |                         |
|                        | Пароль *                                 |                         |
|                        | Пародь *                                 |                         |
|                        | Подтвердите пароль                       |                         |
|                        | Соглашаюсь с условиями использования     | 4                       |
|                        | Зарегистрироваться                       |                         |
|                        | Уже есть аккаунт? Войти                  |                         |
|                        |                                          |                         |
|                        | или зарегистрируитесь с помо             | щю                      |
| щить об ошибке         |                                          |                         |

### Заполнить поля анкеты

На указанную почту должно прийти письмо с ссылкой для подтверждением о регистрации, Проверьте спам, если нет во входящих. Перейдите по ссылке подтверждения, и вас авторизует как индивидуального пользователя ЭБС.

Теперь вы сможете входить под своей учетной записью с удаленного компьютера

Своя учетная запись дает возможность

- 1. удаленно работать с ЭБС
- 2. индивидуально работать с книгой: добавлять в избранное, применять закладки.

3

# Лань: Шаг 3 - Поиск

ВолгГМУ по фамилии автора поисковая строка 🔲 Каталог СПО Q  $\rightarrow$ Поиск по системе Показывать издательства Главная • Книги • Медицина • Сетевая электронная библиотека мед цинских вузов К областям знаний Сетевая электронная библиотека медицинских вузов 5060 Медицина (8422) V Сетевая электронная библиотека ABTOD: медицинских вузов (5060) Все АБВГДЕЖЗИКЛМНОПРСТУФХЦЧШЩЭЮЯ СибГМУ (408) > 0-9 A B C D E F G H I J K L M N O P Q R S T U V W X Y Z Сибирский государственный медицинский университет Фильтр: по уровню образования Сортировать: по новизне > БГМУ (169) Башкирский Государственный Медицинский Университет ИГМА (126) > Васильченко Е. Е., Комкова Т. Б., Мартусевич А. Г., С.Р. Тип Страниц Год Баширов Попов О. С., Титов Д. С. 🥝 Ижевская государственная 2025 76 стр. учебное пособие медицинская академия Асептика и антисептика: учебное пособие > КрасГМУ им. проф. В.Ф. Войно-Сибирский государственный медицинский университет Ясенецкого (243) Читать Красноярский государственный медицинский университет имени профессора В.Ф.Войно-Ясенецкого > Кировский ГМУ (189) Горностаева А. Б., Крупицкая Л. И., Синицкий А. И., Тип Страниц Год Горностаева А Кировский государственный Б., Крупицкая Л И., Синицкий А. И., Соломатова Соломатова Т. В., Тимофеева Т. Г., Шатрова Ю. М. 🥝 82 CTD. 2024 медицинский университет учебное пособие #Биохимиядома: рабочая тетрадь > ВолгГМУ (484) Южно-Уральский государственный медицинский Волгоградский государственный университет медицинский университет Читать > Иркутский государственный медицинский университет (325) > HFMY (93) Сабитов А. У., Шарова А. А., Хаманова Ю. Б., Ольховиков Тип Страниц Год Новосибирский государственный А. И., Краснова Е. И., Кузнецов П. Л., Чеснакова О. А., медицинский университет 2024 120 стр. учебно-Солдатов Д. А., Данилушкин Д. В., Муллагалиева К. Р. 🤗 методическое пособие > АГМУ (3) 100 вопросов и ответов по инфекционным болезням у Алтайский государственный детей для подготовки к ГИА по специальности медицинский университет «Педиатрия»: учебно-методическое пособие

БИБЛИОТЕКА

# Лань: Шаг 4 – Чтение

Дополнительные функции: сохранение и печать части книги, библиографическое описание книги, создание ссылки, цитирование

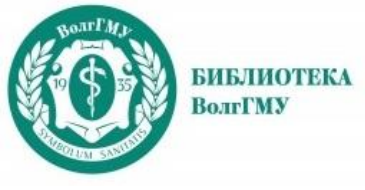

## Настройка режима чтения

| 📘 🛛 🖓 рян Л. Д., Эльбекьян К. С., Геванд | цова М. Г., Михайленко А. К., Елисесса Е. В., Карабекян Е. О., Макаренко Э. Н., Прасолова О. В., Джандарова Т. И., Абдулаева Р. Х                              | ., Княжецкая Л. О., Табунщикова М. О., Биологические мембраны                                                                                                    |
|------------------------------------------|----------------------------------------------------------------------------------------------------|----------------------------------------------------------------------------------------------------|
| 🖤 🗸 варова А. И.                         |                                                                                                    | клет                                                                                                    |
| 20                                       | < 14 из 249 > Q Реальный размер 💙 🕀 🕃                                                                                                    | ≡ ∂ Ø 🖨 66 🖸                                                                                                    |
|                                          | составляет не сколько сотен квадратных метров.                                                                                                    |                                                                                                    |
|                                          | Плазма, вина предстаеляет собой политочни семой батьер, отделяющий                                                                                             |                                                                                                    |
|                                          | внутриклеточное сооержилое и внутриклеточные организации от окружающей                                                                                         | Список видео Скрыть панель                                                                                                    |
|                                          | няют обще биологические бункции – подержани Реальный размер                                                                                                    |                                                                                                    |
|                                          | для неё барьером от внешней среды; обладая полупре                                                                                                    | Наша нейросеть подобрала подходящие видео для                                                                                                    |
|                                          | перенос веществ в цитоплазму и из неё; обеспечив                                                                                                    | книги или ее части, которую Вы читаете. Она еще                                                                                                    |
|                                          | клеткой других клеток и прикрепление к ним, уста                                                                                                    | учится, поэтому, если Вы с неи не согласны —<br>шеличите на восклицательный знак рядом с видео и                                                                                                    |
|                                          | синальна продату паформации от однов влетия 11/16/1                                                                                                    | отправьте нам весточку!                                                                                                    |
|                                          | их поверхности специфических рецепторов к ним; благан                                                                                                    |                                                                                                    |
|                                          | с сократимыми элементами цитоскелета осуществляетон                                                                                                    | Надеемся, что некоторые из предложенных видео                                                                                                    |
|                                          | Существует огромное многообразие биологиче                                                                                                    | расширить свой кругозор.                                                                                                    |
|                                          | принцип их структурной организации одинаков. В ФО                                                                                                    | Provense and Provense and Pro |
|                                          | внутриклеточных (субклеточных) мембран зависит от                                                                                                    | Лекция 9 СТРОЕНИЕ И ФУНКЦИИ                                                                                                    |
|                                          | или образуемых ими структур. Так, различают ядернют 1 🖉 Без разворотов страниц                                                                                 | БИОЛОГИЧЕСКИХ МЕМБРАН                                                                                                    |
|                                          | зосолные мембраны, мембраны комплекса Гольджи, завл                                                                                                    |                                                                                                    |
|                                          | скои сети, пероксисом и других органоидов.                                                                                                    |                                                                                                    |
|                                          | 1.1.1. Плазматическая мембрана                                                                                                    |                                                                                                    |
|                                          | Биологические манбраны — функционально КИН 🛛 🖄 Чётные страницы слева                                                                                           | Лекция: Биологические мембраны и                                                                                                    |
|                                          | структуры толщинон (о-10 ны) в несколько молекульода                                                                                                    | механизмы передачи гормонального сигнала                                                                                                    |
|                                          | внутовляеточную систему каналыев, складок, замкну движение клетки.                                                                                             |                                                                                                    |
|                                          | ские мембраны имеются во всех клетках прокарнот жих мембран, хотя общий                                                                                        |                                                                                                    |
|                                          | животных. В клетках прокарнот (бактерин, риккетсин, риккетсин, встках выпеляют поверх-                                                                         |                                                                                                    |
|                                          | внутриклеточная дифференциация, так как нет внутри тики. Выделяные Порри                                                                                       | Глава 9. Возлействие окружающей среды и                                                                                                    |
|                                          | рилісточные органелых характерны для клеток зукарые Мемораны. Пазвание                                                                                         | соматической сферы на психическую жизнь.                                                                                                    |
|                                          | ствующих мембран путем добавления дополнительных составных частей. Каж-                                                                                        |                                                                                                    |
|                                          | дое поколение передает последующему, в основном через яйцеклетку, запас за-                                                                                    |                                                                                                    |
|                                          | ранее сформированных (предсуществующих) мембран, из которых путем приро-                                                                                       |                                                                                                    |
|                                          | ста, прямо или опосредованно, ооразуются все мемораны организма.                                                                                               |                                                                                                    |
|                                          | TT N                                                                                                    |                                                                                                    |
|                                          |                                                                                                    | сеть яня пизипует текст                                                                                                    |
|                                          | IICHPO                                                                                                    | cerb analishpyer reker,                                                                                                    |
|                                          |                                                                                                    |                                                                                                    |
|                                          | КОТОР                                                                                                    | ый на экпане. в                                                                                                    |
|                                          |                                                                                                    | bin na Skpane, b                                                                                                    |
|                                          |                                                                                                    |                                                                                                    |
|                                          | Плазмолемма клетки играет функцию преграды, способной отделять её ОТКПЫ                                                                                        | тых ресурсах интернета                                                                                                    |
|                                          | енутреннее совержилое от окружскощей среды. Это не просто околочка, плаз-                                                                                      | proj pour interpreta                                                                                                    |
|                                          | монемыя регулирует поступление монекул и иново в клетку и выход их наружу.<br>Кором егос в ней нахолятся различные <i>фанцени</i> ы привода которых зависит от |                                                                                                    |
|                                          | особенностей данной клетки. Она содержит специализированные компоненты,                                                                                        | вилео-материалы.                                                                                                    |
|                                          | участвующие в межклеточных контактах и взаимодействиях, в гормональном от-                                                                                     |                                                                                                    |
|                                          |                                                                                                    |                                                                                                    |
|                                          | ΠΟДΧΟΔ                                                                                                    | али и по теме г                                                                                                    |

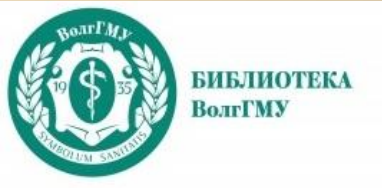

Подробнее о работе на платформе – в инструкции по «ЭБС Лань - 5 шагов»

В Сетевой электронной библиотеке на платформе ЭБС «Лань» представлены книги преподавателей ВолгГМУ только для русскоязычных студентов!

Книги из ЭБС «Лань» можно интегрировать в ЭИОП вуза в курсы дисциплин! Переход к книге из ЭИОП – бесшовный, дополнительной регистрации-авторизации не нужно

# БМБ: Шаг 1 - Вход

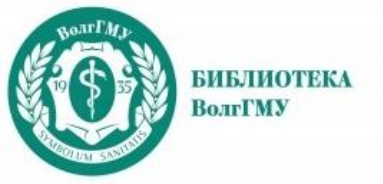

Для доступа с домашних компьютеров необходима регистрация в ресурсе на территории университета (с компьютеров локальной сети вуза)

| Каталог книг для подписки 🕨          | БОЛЬШАЯ МЕДИЦ                                                        | ИНСКАЯ БИБЛИОТЕ                | KA                                   |                       |                                                |                                                                 |  |  |
|--------------------------------------|----------------------------------------------------------------------|--------------------------------|--------------------------------------|-----------------------|------------------------------------------------|-----------------------------------------------------------------|--|--|
| Коллекция АГМУ (Астрахань)<br>445    | Коллекция Ам<br>(Благовещена                                         | урской ГМА<br>ск) 25           | Коллекция БГМУ (Уфа) 1.              | 75 Колл               | пекция ВГМУ (Витебск) 153                      | Коллекция ВГМУ (Воронеж) 5                                      |  |  |
| Коллекция ВолгГМУ<br>(Волгоград) 527 | Коллекция Го                                                         | мГМУ (Гомель) 31               | Коллекция ГрГМУ (Грод                | но) 243 Колл<br>28    | пекция ДВГМУ (Хабаровск)                       | Коллекция ЗКМУ (Актобе) 77                                      |  |  |
| Коллекция ИГМУ (Иркутск) 378         | 8 Коллекция КрасГМУ<br>(Красноярск) 156<br>Коллекция РУДН (Москва) 3 |                                | Коллекция КГМА (Казан                | нь) 588 Колл<br>(Нов  | пекция НГМУ<br>осибирск) 76                    | Коллекция ПИМУ (Н. Новгорс<br>107<br>Коллекция УлГУ (Ульяновск) |  |  |
| Коллекция РосНИИГТ ФМБА<br>(СПб) 37  |                                                                      |                                | Коллекция СибГМУ (Том                | іск) 471 Колл<br>Козь | текция СКУ им. М.<br>«баева (Петропавловск) 19 |                                                                 |  |  |
| Коллекция ЧГМА (Чита) 224            | Коллекция Ю)<br>287                                                  | /ГМУ (Челябинск)               | Коллекция СГМУ<br>(Архангельск) 32   |                       | текция СВФУ (Якутск) 15                        | Коллекция ВСИМЭИ (Ангарс<br>10                                  |  |  |
| Коллекция СтГМУ<br>(Ставрополь) 189  | Коллекция Ря                                                         | зГМУ (Рязань) 215              | Коллекция УГМУ<br>(Екатеринбург) 105 | Колл                  | текция СГМУ (Саратов) 39                       | Коллекция ТГМУ<br>(Владивосток) 133                             |  |  |
| Коллекция КемГМУ (Кемерово<br>107    | ) Коллекция НН<br>Цивьяна (Ново                                      | ИИТО им. Я. Л.<br>осибирск) 20 | Коллекция БелГУ (Белг<br>45          | ород)                 |                                                |                                                                 |  |  |
| Издательства • Вид и                 | здания •                                                             | Целевое назначе                | ние • Год издания •                  | Тесты                 | , рпд ,                                        | БМБ •                                                           |  |  |
| BCe BCe                              |                                                                      | BCe                            | 1985 - 2025                          | BCe                   | BCe                                            | Только из БМБ<br>Применить Сброситы                             |  |  |
| Сортировать по релевантност          | и названию це                                                        | ене авторам году               | издания популярности                 |                       |                                                | Вид 📰                                                           |  |  |

# БМБ: Шаг 2 - Регистрация

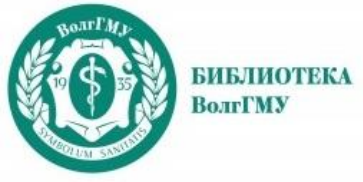

| BOOK<br>UP                                                        | Поиск по н            | названию, автору,                   | ٩                   | Волгоградск         | кий медицинский<br>университет |           |          |
|-------------------------------------------------------------------|-----------------------|-------------------------------------|---------------------|---------------------|--------------------------------|-----------|----------|
| ≡ Категории                                                       | Коллекции             | Дисциплины                          | Сервисы             | Контакты            | Справка                        | Мои книги |          |
| Регистр                                                           | ация                  |                                     |                     |                     |                                |           |          |
| Отправив эти данные                                               | , Вы сможете сразу пе | ерейти к чтению книг «Волг          | оградский медицин   | аский университет». |                                |           |          |
| <ul> <li>Физлицо</li> <li>К</li> <li>Электронная почта</li> </ul> | р. лицо               |                                     |                     |                     |                                |           |          |
| ΦИΟ                                                               |                       |                                     |                     |                     |                                |           |          |
| Номер телефона                                                    |                       |                                     |                     |                     |                                |           |          |
| Логин                                                             |                       |                                     |                     |                     |                                | Запо.     | лните і  |
| Пароль                                                            |                       |                                     |                     |                     |                                |           |          |
| Подтверждение пароля                                              |                       |                                     |                     |                     |                                | На ук     | азанну   |
| Настоящим подтве                                                  | ждаю, что я ознакомле | ен и согласен с <b>Условиями ис</b> | пользования и Полит | гикой конфиденциалы | ности.                         | pecyp     | са с пря |
| Регистрация                                                       |                       |                                     |                     |                     |                                | можн      | о польз  |
|                                                                   |                       |                                     |                     |                     |                                | в биб.    | лиотеку  |
|                                                                   |                       |                                     |                     |                     |                                | компі     | ьютероі  |

# БМБ: Шаг 3 – Поиск

| БИБЛИОТЕКА<br>ВолгГМУ                |                         | Осно                                                                                                    | вная поис                                                                                             | ковая ст                                        | рока сист                                                | емы                                                                                                    |                                                                                              |
|--------------------------------------|-------------------------|----------------------------------------------------------------------------------------------------|----------------------------------------------------------------------------------------------------|-------------------------------------------------|----------------------------------------------------------|----------------------------------------------------------------------------------------------------|----------------------------------------------------------------------------------------------|
|                                      | рургия                  |                                                                                                    |                                                                                                    |                                                 | ٩                                                        | Волгоградо                                                                                                    | ский медицино<br>универс                                                                     |
| ≡ Категории Колл                     | екции Д                 | исциплин                                                                                                    | ы Сервись                                                                                             | Контакть                                        | о Справка                                                | Мои книги                                                                                                    | 1                                                                                            |
| Каталог книг для подписки 🕨 Б        | ОЛЬШАЯ МЕДИЦИН          | СКАЯ БИБЛИОТ                                                                                                    | EKA                                                                                                   |                                                 |                                                          |                                                                                                    |                                                                                              |
| Коллекция АГМУ (Астрахань)<br>460    | Колле ВОС<br>(Благс ОГ  |                                                                                                    | Поиск по названия                                                                                     | р, автору, тегу                                 | I                                                        |                                                                                                    | олгоградский мед<br>унг<br>С                                                                 |
| Коллекция ВолгГМУ<br>(Волгоград) 527 | Колле                   | тегории К                                                                                                    | оллекции Дисц                                                                                         | иплины Серви                                    | ісы Контакты                                             | Справка Мо                                                                                                    | и книги                                                                                      |
| Коллекция ИГМУ (Иркутск, 378         | Колле                   |                                                                                                    | • сопсима медицинокал                                                                                 |                                                 | <del> Bon FHV (Bon or pog)</del>                         |                                                                                                    |                                                                                              |
| Коллекция РосНИИГТ ФМБА<br>(СПб) 37  | (Крас<br>Колпе все      | тельства • В                                                                                                    | идиздания - Целен<br>се все                                                                           | вое назначение • Год издо<br>1985 - 20          | иния • Тесты •<br>125 все                                | <u>РПД</u> .<br>все                                                                                                    | БМБ •<br>все                                                                                 |
| Коллекция ЧГМА (Чита) 224            | Колле<br>287<br>Сортири | овать по релевантн                                                                                                  | Настройка                                                                                             | рафильтроо                                      | в. Пля поис                                              | ка                                                                                                    | Применить Сбр<br>Ви,                                                                         |
| Коллекция СтГМУ<br>(Ставрополь) 189  | Колле                   |                                                                                                    |                                                                                                    | References                                      | 07.20-0                                                  |                                                                                                    | A. C. Report, C. O. Marcouras, C. C. Mar                                                     |
| Коллекция КемГМУ (Кемерово)<br>107   | Колле<br>Цивья          | OCHOIGHER CHELPONIA<br>HIPH HOF-XEHHIB HOFEE<br>HIPACHIST TEPHIBITA                                                 | (105 Austriliner<br>Hersig) (100 HTPSACK)<br>Back (1174), Austriliner<br>Backgemen, Austrianisch, Tha | Victoria                                        | янановак.<br>национальнаходнов                           | NAME TO A STREET OF A STREET OF A STREET O                                                                                                    | ULTOPP(FMM)<br>ORCALISTIC POMOU<br>PARADALISTICATION<br>FTTDESCRIPTION<br>Warss Asymptotic   |
| Издательства - Видиз                 | дания .                 | -31 F                                                                                                    |                                                                                                    | -3 <b>1</b> F                                   | .21 ×                                                    |                                                                                                    | -                                                                                            |
| все все                              | Осно<br>по<br>Левкино   | вные синдромы при<br>оражении почек в<br>а М. В., Шилова Л. Н. <b>БМБ</b>                                           | Граждан в системе<br>Шкарин В. В., Родионова О. Н.                                                    | Частная неврология<br>Курушина О. В.            | Человек и цивилизация<br>Седова Н. Н., Смирнов К. С. РМБ | Административный обход в<br>медицинских организациях<br>Семенова Н. В.,                                                                                                    | АЛГОРИТМЫ ОКО<br>ПОМОЩИ В ОКУШЕ<br>Жаркин Н. А., Заболо                                      |
|                                      |                         |                                                                                                    |                                                                                                    | тирошникова О. В. БМБ                           | ****                                                     |                                                                                                    |                                                                                              |
| Сортировать по релевантности         | Назво                   |                                                                                                    | 11 Mar 1 Mar 1                                                                                        |                                                 |                                                          |                                                                                                    |                                                                                              |
|                                      | - I                     | АЛГОРИТИНА<br>Коссания ноконди<br>в Азраниет пи<br>и и пи<br>и и по<br>и и по<br>и и по<br>и и по<br>и и по<br>и по | СПЕРИТИКАЯ                                                                                            |                                                 |                                                          | ион или годоод<br>дот лиссти<br>инстансти<br>инстанстала инстр<br>инстанстала<br>инстанстала<br>инстанстала<br>инстанстала<br>инстанстала<br>инстанстанска<br>инстанстанска<br>инстанска<br>инстанстанска<br>инстанстанска<br>инстанстанска<br>инстанска<br>и<br>инстанска<br>инстанска<br>и<br>инстанска<br>и<br>инстанска<br>и<br>инстанска<br>и<br>инстанска<br>и<br>и<br>и<br>и<br>и<br>и<br>и<br>и<br>и<br>и<br>и<br>и<br>и<br>и<br>и<br>и<br>и<br>и<br>и | Аннолидьные маточны<br>кловогладия<br>порталова о нених<br>за лише о нених<br>и реализитерия |
| У.ЧЕБНИКИЛАТАКУЛОТ.<br>Начало        | Алг                     | оритмы оказания<br>ощи в акушерстве и                                                                               | Аплерген-специфическая<br>иммуннотералия                                                              | Амилоидоз (клинико-<br>морфологические аслекты) | Английский язык для<br>студентов-педиотров               | Аномалии родовой<br>деятельности. В помощь                                                                                                    | Аномальные ма<br>кровотечения пубе                                                           |
|                                      | 12 L 1                  |                                                                                                    |                                                                                                    |                                                 |                                                          |                                                                                                    |                                                                                              |

## БМБ: Шаг 4 – Чтение

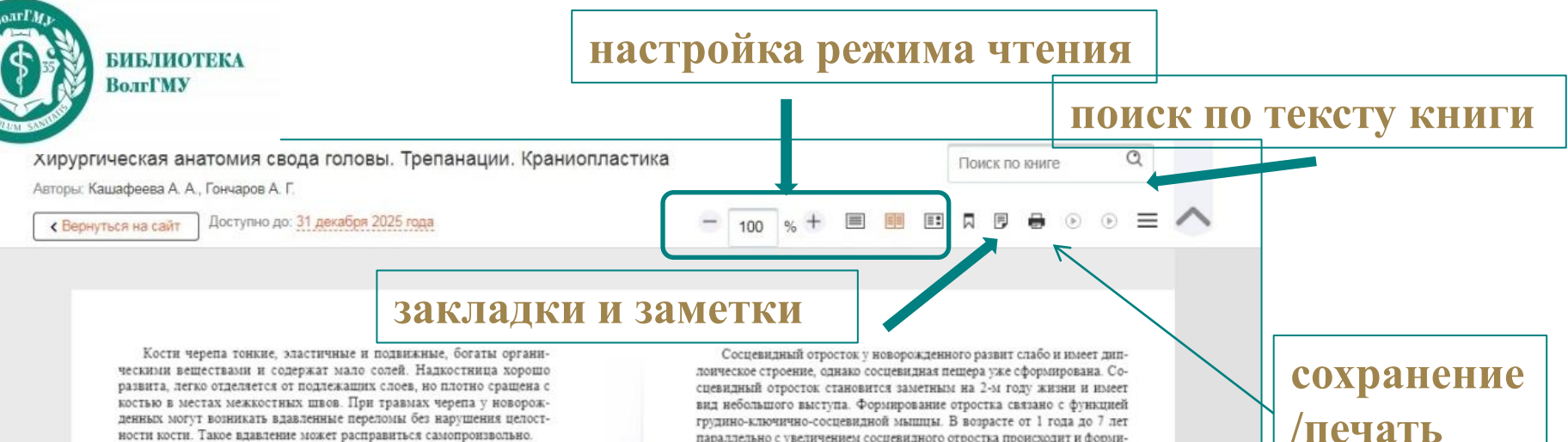

#### Особенности мозгового отдела головы

Череп состоит из отдельных костей, на стыке которых формируются так называемые роднички - костные дефекты, закрытые фиброзной перепонкой. У новорожденных на стыке лобных и теменных костей расположен большой родничок размером 1,5×2,0 см, который зарастает к началу 2-го года жизни. Со стороны полости черепа к нему прилежит верхний сагиттальный венозный синус. На стыке затылочной и теменных костей располагается малый (затылочный) родничок, который к моменту рождения ребенка обычно закрыт (рис 8, 9).

Отдельные слои костей свода черепа до 3-4-летнего возраста не выражены

Чем меньше возраст ребенка, тем слабее развиты диплоические вены. У новорожденных крупные вены обычно отсутствуют, за исключением области лобной кости. Эмиссарии в костях черепа до 2-летнего возраста выражены слабо. Сеть диплоических и эмиссарных вен значительно увеличивается лишь к 9 годам, однако при наличии повышенного внутричерепного давления иногда эти сосуды развиваются раньше

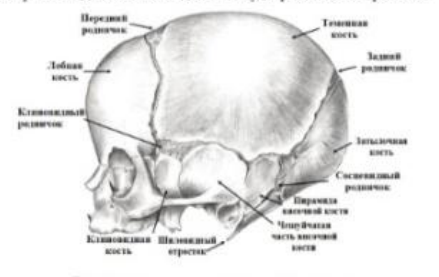

Рис. 8. Череп новорожденного. Вид сбоку

параллельно с увеличением сосцевидного отростка происходит и формирование его ячеек. У детей 3-7 лет отмечают широкое сообщение полости среднего уха с пещерой сосцевидного отростка. Этим объясняют возможность частого распространения нагноительного процесса при воспалении среднего уха на ячейки и пещеру сосцевидного отростка.

Твердая мозговая оболочка у детей до 6 мес. плотно сращена с костями черепа и только к концу 1-го года жизни в некоторых местах отделяется от костей. У детей старше 3 лет оболочка фиксирована на своде в области швов, а в области основания черепа - на месте костных выступов и гребешков. В связи с этим эпидуральные гематомы чаще наблюдают в области свода черепа, редко - у основания черепа, и они носят ограниченный характер.

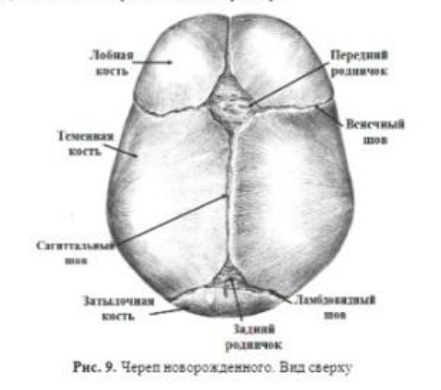

/печать части КНИГИ

20

19

10

# БМБ: Шаг 5 – Возможности

|                                                                                                    |                                           |                                                     |                                                                                                    |                                                                                                    |                                                                                         |                                    |                 |                                                                                                    |                                                                                                    |                                                                                                    | <b>Поиску</b>                                                                                                    | чебных               | дисципп                                                                                                    | ин        |
|----------------------------------------------------------------------------------------------------|-------------------------------------------|-----------------------------------------------------|----------------------------------------------------------------------------------------------------|----------------------------------------------------------------------------------------------------|-----------------------------------------------------------------------------------------|------------------------------------|-----------------|----------------------------------------------------------------------------------------------------|----------------------------------------------------------------------------------------------------|----------------------------------------------------------------------------------------------------|----------------------------------------------------------------------------------------------------|----------------------|----------------------------------------------------------------------------------------------------|-----------|
|                                                                                                    |                                           |                                                     |                                                                                                    |                                                                                                    |                                                                                         |                                    |                 |                                                                                                    | Волгоградский                                                                                                    |                                                                                                    | хирургия                                                                                                    | Искать               | дноцини                                                                                                    |           |
| Поиск по названии                                                                                                    |                                           | vao                                                 | тегу                                                                                                    |                                                                                                    |                                                                                         |                                    |                 | $\circ$                                                                                                    |                                                                                                    |                                                                                                    | Все Только из РПД То                                                                                                    | олько из БМБ         |                                                                                                    |           |
|                                                                                                    |                                           |                                                     |                                                                                                    |                                                                                                    |                                                                                         |                                    |                 | $\supset \bigcirc$                                                                                                    | 200                                                                                                    |                                                                                                    | Дисциплина                                                                                                    |                      |                                                                                                    |           |
| Категории Коллекции Лисц                                                                                                    | иппи                                      | ulei                                                | Ce                                                                                                    | ORMO                                                                                                    |                                                                                         | Kout                               | ты Сп           |                                                                                                    | - MEM                                                                                                    |                                                                                                    | Военно-полевая                                                                                                    | хирургия             |                                                                                                    |           |
| категории коллекции диса                                                                                                    |                                           |                                                     |                                                                                                    | obnet                                                                                                    | <u> </u>                                                                                |                                    |                 | odbka                                                                                                    |                                                                                                    |                                                                                                    | 🗆 Госпитальная хи                                                                                                    | ирургия              |                                                                                                    |           |
|                                                                                                    | UOF                                       | SUL.                                                |                                                                                                    |                                                                                                    |                                                                                         |                                    |                 |                                                                                                    |                                                                                                    |                                                                                                    | Детская хирурги                                                                                                    | 19                   |                                                                                                    |           |
| лектронные полки у                                                                                                    | 400                                       |                                                     |                                                                                                    | 100                                                                                                    | -17.11                                                                                  | 1) 10                              |                 |                                                                                                    |                                                                                                    |                                                                                                    | Детская челюст                                                                                                    | но-лицевая хирурги   |                                                                                                    |           |
| э Только из РПД Только из БМБ                                                                                                    |                                           |                                                     |                                                                                                    |                                                                                                    |                                                                                         |                                    |                 |                                                                                                    |                                                                                                    |                                                                                                    | Клиническая хи                                                                                                    | рургия               |                                                                                                    |           |
|                                                                                                    |                                           |                                                     |                                                                                                    |                                                                                                    |                                                                                         |                                    |                 |                                                                                                    |                                                                                                    |                                                                                                    | Местное обезбо                                                                                                    | ливание – хирургия   | я полости рта                                                                                                    |           |
|                                                                                                    |                                           |                                                     |                                                                                                    |                                                                                                    |                                                                                         |                                    |                 |                                                                                                    |                                                                                                    |                                                                                                    | П Нейрохирургия                                                                                                    |                      |                                                                                                    |           |
|                                                                                                    |                                           |                                                     |                                                                                                    |                                                                                                    |                                                                                         |                                    |                 |                                                                                                    |                                                                                                    |                                                                                                    | 🗆 Общая хирургия                                                                                                    |                      |                                                                                                    |           |
| акультет                                                                                                    | Курс                                      | с                                                   |                                                                                                    |                                                                                                    |                                                                                         |                                    |                 |                                                                                                    |                                                                                                    |                                                                                                    | Сердечно-сосу                                                                                                    | цистая хирургия      |                                                                                                    |           |
| линическая психология (282)                                                                                                    | 1                                         | 2                                                   | 3                                                                                                    | 4                                                                                                    | 5                                                                                       | 6                                  |                 |                                                                                                    |                                                                                                    |                                                                                                    | Факультетская                                                                                                    | анатомия и опера     | этивная хирургия                                                                                                    |           |
| ечебный факультет (2369)                                                                                                    | 1                                         | 2                                                   | 3                                                                                                    | 4                                                                                                    | 5                                                                                       | 6                                  |                 |                                                                                                    |                                                                                                    |                                                                                                    | Ц Челюстно-лицен                                                                                                    | вая, гнатическая хир | рургия и протезирован                                                                                                    | ие        |
| ечебный факультет: билингвалы (486)                                                                                                    | 1                                         | 2                                                   | 3                                                                                                    | 4                                                                                                    | 5                                                                                       | 6                                  |                 |                                                                                                    |                                                                                                    |                                                                                                    | <ul> <li>Экспериментал</li> <li>Прастическая х</li> </ul>                                                                                                    | ьная хирургия        |                                                                                                    |           |
| едико-биологический факультет (430)                                                                                                    | 1                                         | 2                                                   |                                                                                                    | 4                                                                                                    | 5                                                                                       | 6                                  |                 |                                                                                                    |                                                                                                    |                                                                                                    | Челюстно-лице                                                                                                    | вая хирургия         |                                                                                                    |           |
| енеджмент (70)                                                                                                    | 1                                         | 2                                                   | 3                                                                                                    | 1                                                                                                    | 5                                                                                       | 6                                  |                 |                                                                                                    |                                                                                                    | L L                                                                                                    | C ()                                                                                                    | <u></u>              |                                                                                                    |           |
| едико-профилактический факультет (772)                                                                                                    | 1                                         | 2                                                   | ÜF                                                                                                    | 5                                                                                                    | Поиск                                                                                   | по назве                           | ), автору, тегу | - Катогории                                                                                                    | Коррокции                                                                                                    | Писциппи                                                                                                   |                                                                                                    | Koutortu             | Справка М                                                                                                    |           |
|                                                                                                    | 1                                         | 2                                                   | = Кате                                                                                                    | егории                                                                                                    | Коллек                                                                                  | ии Д                               | иплины Серви    | Каталог книг для под                                                                                                    | писки                                                                                                    | дисципли                                                                                                   | ины Сервисы                                                                                                    | контакты             | Справка ма                                                                                                    | ри книги  |
| едиатрический факультет (1857)                                                                                                    |                                           | 1.0000                                              |                                                                                                    | 1000 C                                                                                                    |                                                                                         |                                    | RTODOŬ KV       | Изадтальство                                                                                                    | Вид издания -                                                                                                    | Целевое наз                                                                                                | начение • Год издания •                                                                                                    | Тесты -              | ргуд -                                                                                                    | БМ        |
| Іедиатрический факультет: билингвалы (113)                                                                                                    | 1                                         | 2                                                   | Леч                                                                                                    | ебны                                                                                                    | й фак                                                                                   | ульте                              | BIODONKY        | Platerioriocito +                                                                                                    |                                                                                                    |                                                                                                    |                                                                                                    |                      | BCP                                                                                                    | To        |
| едиагрический факультет: билингвалы (113)<br>редуниверсариум (97)                                                                                                    | 1                                         | 2                                                   | Леч<br>Все Тольк                                                                                                    | р из РГЦ Тольк                                                                                                    | й фак<br>10 из БМБ                                                                      | ультє                              | второйку        | BCO                                                                                                    | все                                                                                                    | BCĐ                                                                                                    | 1985 - 2025                                                                                                    | BCO                  |                                                                                                    |           |
| едиатрический факультет (1857)<br>едиатрический факультет: билингвалы (113)<br>редуниверсариум (97)<br>естринское дело (213)                                                                                                    | 1                                         | 2                                                   | Леч<br>Все Тольк<br>Дисципл<br>Активны                                                                                                    | ебны<br>о из РГЦ Тольк<br>тина<br>е формы кисли                                                                                                    | <b>й фак</b><br>50 из БМБ<br>орода (1)                                                  | ультє                              | второйку        | BCP                                                                                                    | BCO                                                                                                    | BCO                                                                                                    | 1985 - 2025                                                                                                    | BCe                  |                                                                                                    | Применить |
| Гедиагрический факультет (1857)<br>Гедиатрический факультет: билингвалы (113)<br>Гредуниверсариум (97)<br>Сестринское дело (213)<br>Социальная работа (46)                                                                                                    | 1                                         | 2                                                   | Леч<br>все Тольк<br>Дисципл<br>Активны<br>Акушерс<br>Аллерго                                                                                                    | ебны<br>зина<br>е формыкисл.<br>тво и гинекол<br>логия (1)                                                                                                    | ко на БМБ<br>орода (1)<br>югия (2)                                                      | ульте                              | второй ку       | все<br>Сортировать по на                                                                                                    | все                                                                                                    | все<br>году издания по                                                                                     | 1985 - 2025<br>Эпулерности                                                                                                    | BCe                  |                                                                                                    | Применить |
| Гедиагрический факультет: билингвалы (113)<br>Предуниверсариум (97)<br>Сестринское дело (213)<br>Социальная работа (46)<br>Стоматологический факультет (1055)                                                                                                  | 1<br>1<br>1<br>1                          | 2<br>2<br>2<br>2                                    | Леч<br>Все Тольн<br>Дисципі<br>Активны<br>Акушері<br>Аллерго<br>Анатоми<br>Анатоми                                                                                                    | небны<br>ма РПД Толья<br>пина<br>е формы кисл<br>ство и гинекол<br>логия (1)<br>я (15)<br>в головы и ше                                                                    | ко из БМ5<br>орода (1)<br>зогия (2)<br>и (1)                                            | ультє                              |                 | Сортировать по на                                                                                                    | все                                                                                                    | все                                                                                                    | 1985 - 2025<br>20/ЛВРНОСТИ                                                                                                    | BC6                  |                                                                                                    | Приненить |
| Гедиагрический факультет: билингвалы (113)<br>Гредуниверсариум (97)<br>Сестринское дело (213)<br>Социальная работа (46)<br>Стоматологический факультет (1055)<br>Стоматологический факультет: билингвалы (159)                                                 | 1<br>1<br>1<br>1<br>1                     | 2<br>2<br>2<br>2<br>2<br>2                          | Леч<br>Все Тольн<br>Дисципі<br>Активны<br>Активны<br>Активно<br>Активно<br>Активно<br>Активно<br>Активно<br>Активно<br>Активно<br>Активно<br>Активно<br>Активно<br>Активно<br>Активно<br>Активно<br>Активно<br>Активно<br>Активно<br>Активно<br>Активны<br>Активно<br>Активно<br>Активно<br>Активно<br>Активно<br>Активно<br>Активно<br>Активно<br>Активно<br>Активно<br>Активно<br>Активно<br>Активны<br>Активно<br>Активно | ебны<br>мия РПД толья<br>пина<br>е формы кисл<br>ство и гинекол<br>погия (1)<br>я (15)<br>я головы и ше<br>кология, реан<br>ность жизнед                                   | ко из БМБ<br>орода (1)<br>10гия (2)<br>як (1)<br>имоция, интен                          | сивная граг                        |                 | Сортировать по на                                                                                                    | BCO<br>INGRIGATION LIGHT DESCRIPTION                                                                                                    | все                                                                                                    | 1985 - 2025                                                                                                    | BC9                  |                                                                                                    | Применить |
| едиатрический факультет: билингвалы (113)<br>редуниверсариум (97)<br>зестринское дело (213)<br>зациальная работа (46)<br>стоматологический факультет (1055)<br>стоматологический факультет: билингвалы (159)<br>гармацевтический факультет (584)               | 1<br>1<br>1<br>1<br>1<br>1<br>1           | 2<br>2<br>2<br>2<br>2<br>2<br>2<br>2                | Леч<br>Все Топьн<br>Дисцип<br>Активны<br>Активны<br>Активны<br>Активны<br>Активны<br>Активны<br>Активны<br>Активны<br>Сазопости<br>Сазопости                                                                                                    | и о из РГИД Толья<br>пина<br>не формы кисл<br>ство и гичекол<br>илогия (1)<br>из (15)<br>а головы и ше<br>иология, реан<br>ность жизнад<br>гор                             | ю из БМБ<br>юрада (1)<br>тогия (2)<br>и (1)<br>имация, интен<br>еятольности (           | сивная рог                         |                 | Cognyposanta no indi                                                                                                    |                                                                                                    |                                                                                                    |                                                                                                    |                      |                                                                                                    | Приненить |
| Гедиагрический факультет: билингвалы (113)<br>Гредуниверсариум (97)<br>Сестринское дело (213)<br>Социальная работа (46)<br>Стоматологический факультет (1055)<br>Стоматологический факультет: билингвалы (159)<br>Рармацевтический факультет: билингвалы (123) | 1<br>1<br>1<br>1<br>1<br>1<br>1<br>1<br>1 | 2<br>2<br>2<br>2<br>2<br>2<br>2<br>2<br>2<br>2<br>2 | Леч<br>Все Тольн<br>Активни<br>Активни<br>Активни<br>Активни<br>Актови<br>Актови<br>Актови<br>Везопас<br>Вистехна<br>Бистехна                                                                                                    | о из РГЦ Тольа<br>пина<br>на формы кисл<br>потия (1)<br>из (15)<br>из головы и ше<br>кология, реан<br>ность жизнод<br>тогия (1)<br>чиские основ                            | ю из БМБ<br>юрода (1)<br>тогия (2)<br>ин (1)<br>ин аргальности (<br>и организация       | кивнат траг<br>7)<br>и и функциона | вив немброн ()  | Сортнровать по на<br>Сортнровать по на<br>Марицина чрозвана<br>отклона се во во во                                                                                                    | все<br>волино улин автором<br>иних<br>Авторичиские ро<br>миних<br>Авторичиские ро<br>миних<br>Авторичиские ро<br>миних<br>миних<br>ми | все<br>году издения по<br>тработии опо<br>воботии опо<br>воботии опо<br>воботии опо<br>воботии опо<br>стоя | THURSPACE<br>THURSPACE<br>CONTRACTOR<br>CONTRACTOR<br>CO |                      | Cosponenses opportunity                                                                                                    | Применить |
| Гедиагрический факультет: билингвалы (113)<br>Гредуниверсариум (97)<br>Сестринское дело (213)<br>Социальная работа (46)<br>Стоматологический факультет (1055)<br>Стоматологический факультет: билингвалы (159)<br>Сармацевтический факультет: билингвалы (123) | 1<br>1<br>1<br>1<br>1<br>1<br>1<br>1      | 2<br>2<br>2<br>2<br>2<br>2<br>2<br>2<br>2           | Леч<br>Все Толья<br>Ансцип<br>Алтивнь<br>Акушер<br>Аллергс<br>Анатони<br>Анатони<br>Безопас<br>Сикопоти<br>Биотехні<br>Биотехні<br>Биотехні                                                                                                    | со из РГЦ Толь»<br>пена<br>не формы кисл<br>ство и гинеког<br>илогия (1)<br>из (15)<br>из головы и ше<br>иология, реан<br>иология, реан<br>и основа и ше<br>а (2)<br>з (1) | КО ИЗ БМБ<br>норода (1)<br>тогия (2)<br>имация, интен<br>вятельности (<br>ы организация | сивнот рог<br>7)<br>и и функциона  | ния мембран (0) | Copreposation of the first of the first of t | ACO<br>MINING<br>ALL<br>ALL<br>ALL<br>ALL<br>ALL<br>ALL<br>ALL<br>ALL<br>ALL<br>AL                                                                                                    |                                                                                                    | 1985 - 2025                                                                                                    |                      | Cosponenses of cooper-<br>metric states and the second states and the second states and the | Применить |

# БМБ: Шаг 5 – Возможности

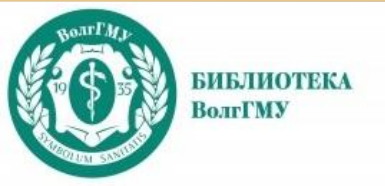

Подробнее о работе на платформе – в инструкции по «Большой медицинской библиотеке 5 шагов»

В Большой медицинской библиотеке на платформе ЭБС «BookUp» представлены книги преподавателей ВолгГМУ для русскоязычных студентов и студентов, обучающихся на языке-посреднике!